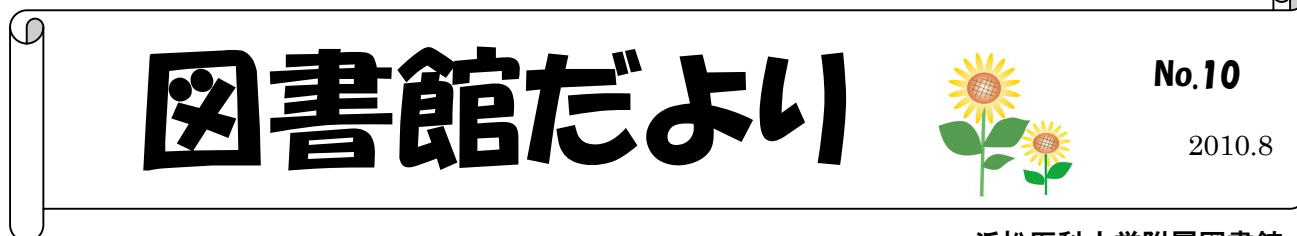

OPAC(蔵書検索)が変わりました!

浜松医科大学附属図書館

http://www.hama-med.ac.jp/toshokan.html

①図書検索をすると、所在や請求番号が画像で表示されるようになりました

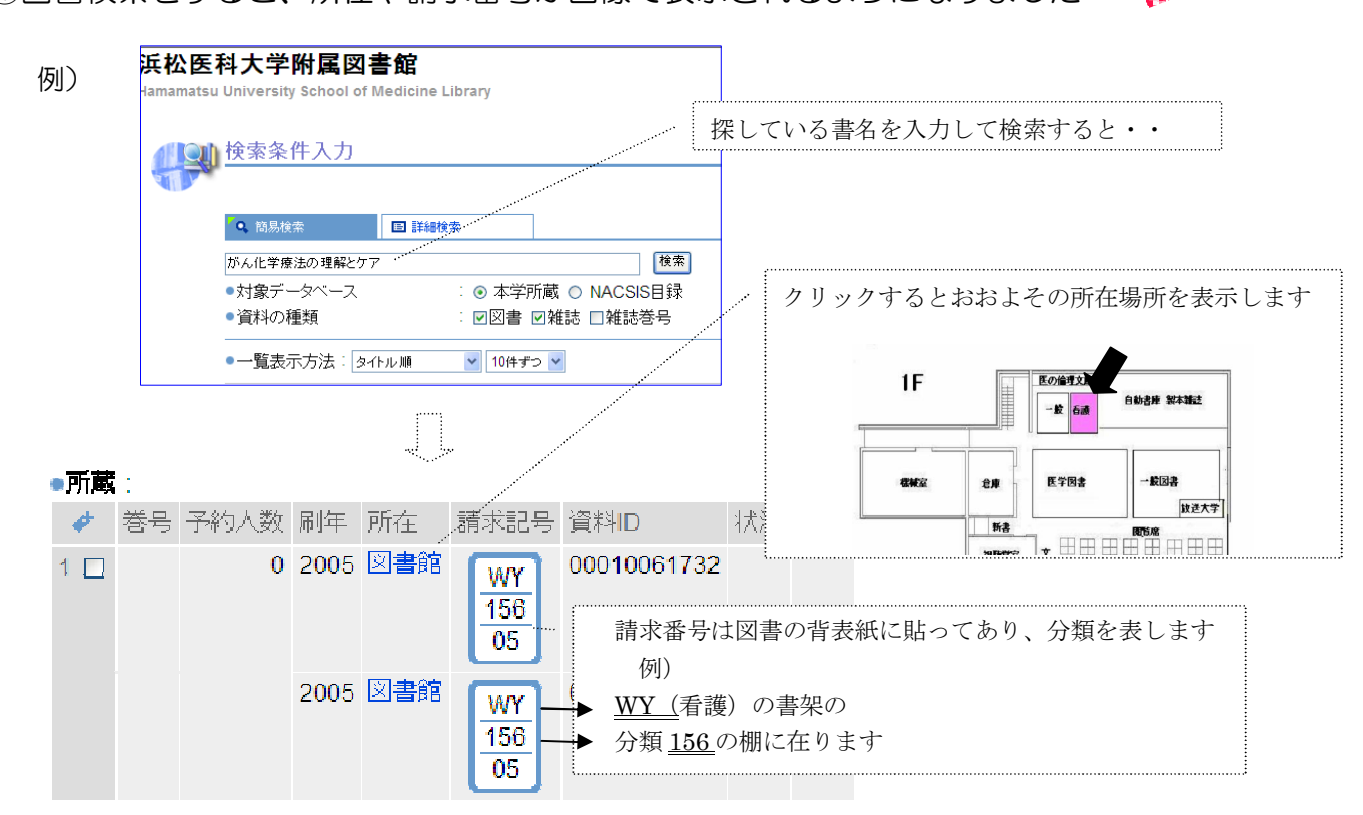

②カテゴリー検索から貸出回数の多い資料のランキングや新着リストを見ることができます。

(2010.7.30 現在) カテゴリ検索 | <u>) カテゴリ検索</u> カテゴリ検索トップ > ベストリーダー > 電子ジャーナル一覧 貸出ランキング • 1位 がん化学療法の理解とケア (Nursing mook:32) (貸出回数 31 回) ■ 新着リスト(新着図書が一ヶ月ごとに表示されます) 1位 病期・病態・重症度からみた疾患別看護過程+病態関連図(貸出回数31回 • 3位 糖尿病・代謝・内分泌 第2版 (病気がみえる:vol.3) (貸出回数 30 回) ベストリーダー • 4位 標準整形外科学 第9版 (Standard textbook) (貸出回数 27 回) • 4位 標準外科学 第11版 (Standard textbook) (貸出回数 27 回) 貸出ランキング • 6位 ウエルネスからみた母性看護過程+病態関連図(貸出回数26回) • 7位 母性看護実習ガイド (パーフェクト臨床実習ガイド: ライフステージに沿った看 • 8位 褥婦/新生児/婦人科疾患 改訂版 (看護観察のキーポイントシリーズ、母性:2) • 9位 疾患と看護過程実践ガイド (BN books) (貸出回数 22 回)

## OPAC (蔵書検索)携帯電話版をご存知ですか?

~パソコンが手元になくても、出先から携帯電話で本学のOPAC 蔵書検索ができます~ (<u>http://opac.kt.hama-med.ac.jp/limedio/i/</u> こちら QR コードから→)

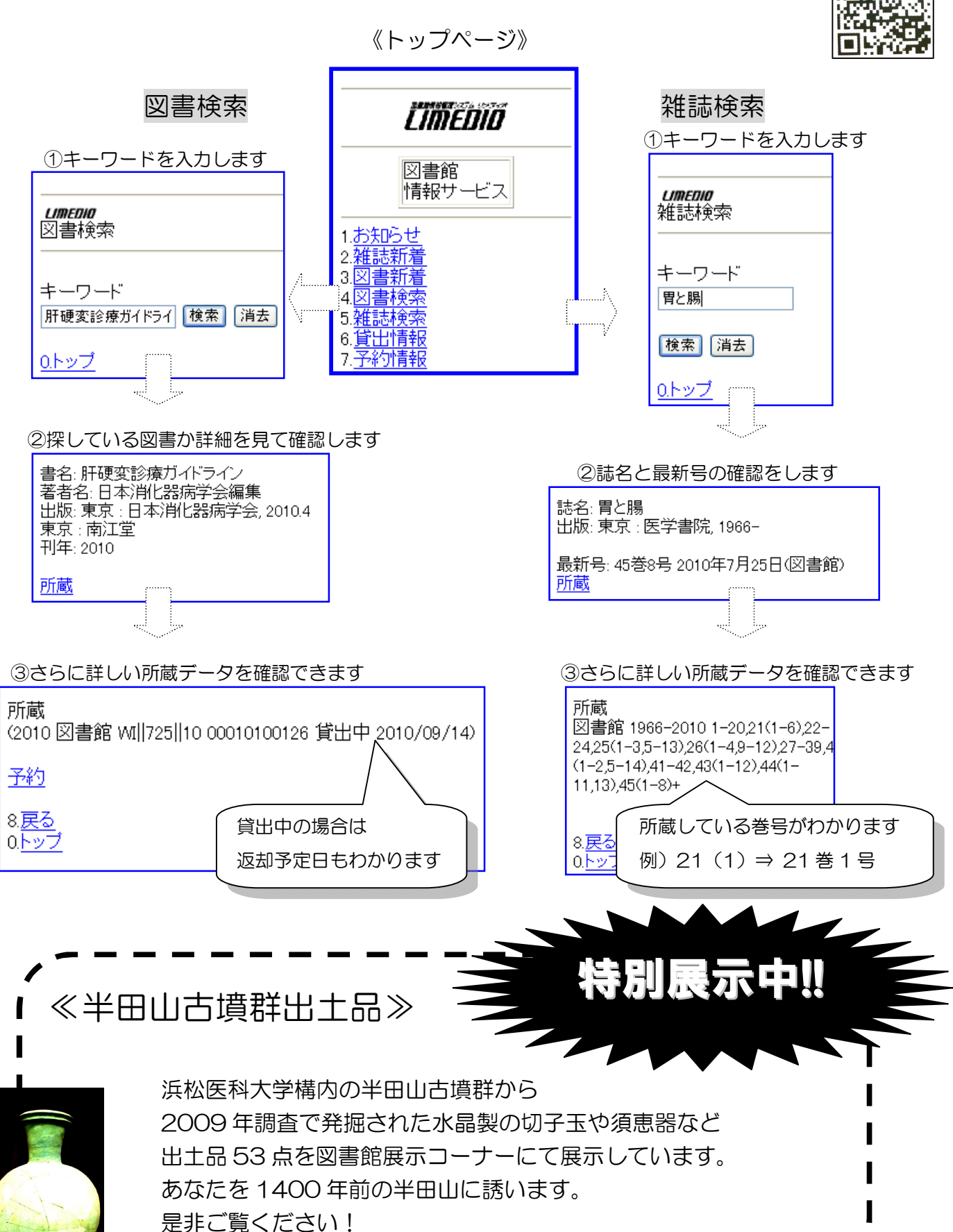

期間: 平成 22 年 6 月 25 日 ~ 平成 23 年 3 月 31 日